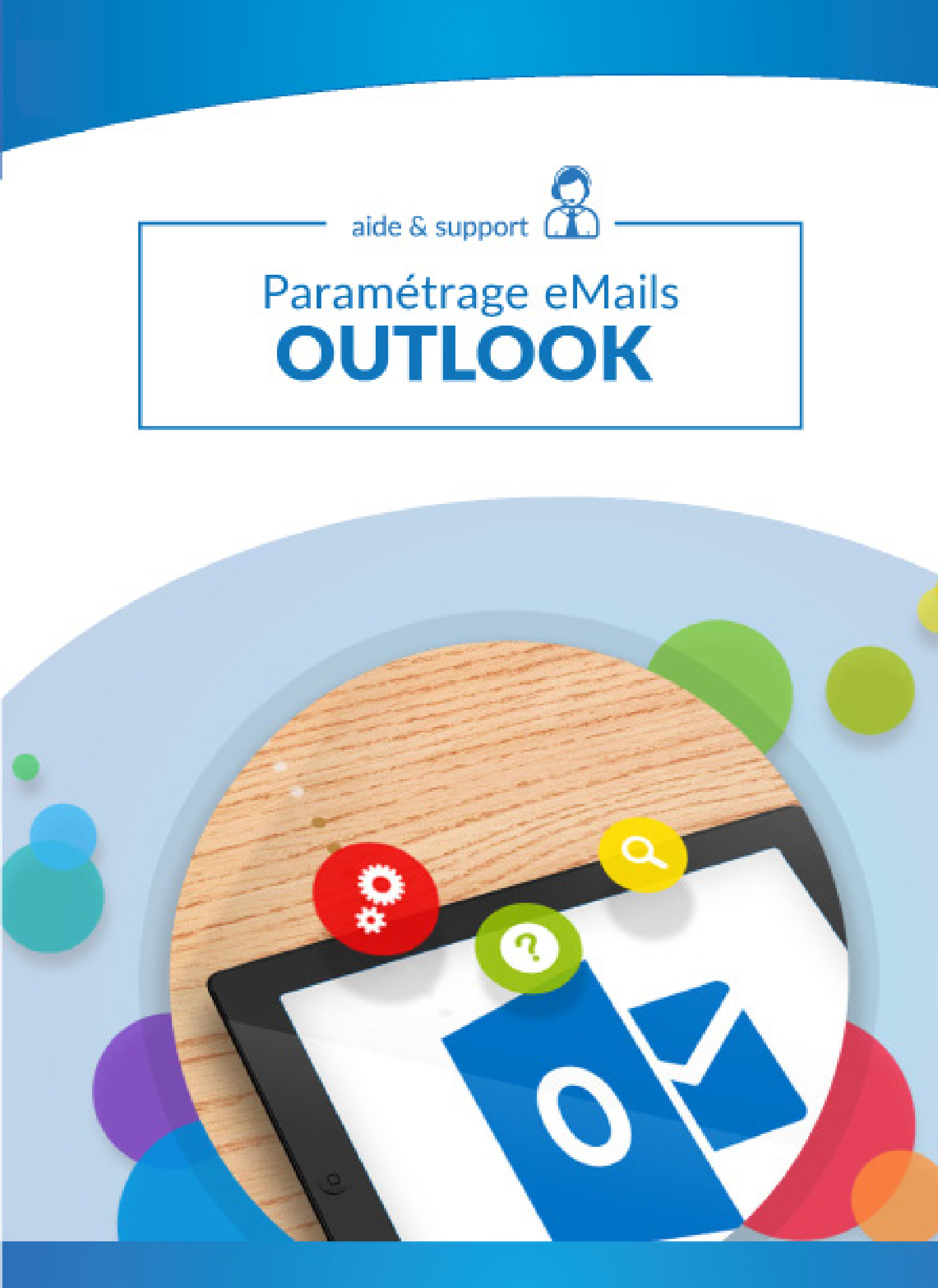

# Ce qu'il faut savoir

Pour le serveur de réception, il y a 2 choix possibles :

•POP, il relève les messages de notre serveur et sont stockés sur le logiciel, il est important de penser à faire des sauvegardes

•IMAP, il laisse tout sur le serveur, effet miroir. Il s'agit de la configuration idéale quand on a une multiplication de supports (tablette, smartphone, ordinateur...)

# Que ce soit pour le serveur entrant (réception) ou bien pour le serveur sortant (envoi), il est important de toujours finir par «votre nom de domaine».

Si nous prenons comme exemple notre adresse mail qui est info@conceptiondesite.com Alors nous devrons noter : pop.conceptiondesite.com smtp.conceptiondesite.com Pour paramétrer l'adresse mail que vous avez créée sur votre nom de domaine, ouvrez **Outlook**.

#### Cliquez ensuite sur fichier.

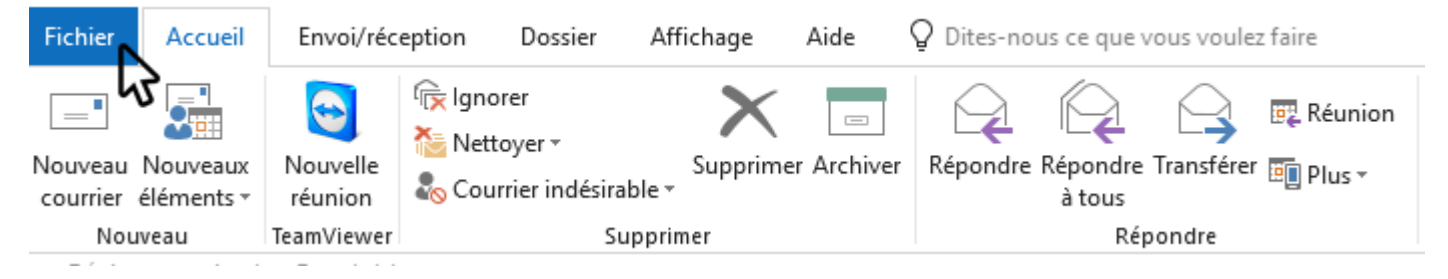

#### Cliquez ensuite sur Paramètres du compte.

|          | $\bigotimes$                                                                                   |                                                                     |                                                                                                    |                                                                                                    |  |  |  |  |
|----------|------------------------------------------------------------------------------------------------|---------------------------------------------------------------------|----------------------------------------------------------------------------------------------------|----------------------------------------------------------------------------------------------------|--|--|--|--|
|          | Informations                                                                                   | Informations sur le compte                                          |                                                                                                    |                                                                                                    |  |  |  |  |
|          | Ouvrir et<br>exporter                                                                          |                                                                     |                                                                                                    |                                                                                                    |  |  |  |  |
|          | Enregistrer sous                                                                               | egistrer sous + Ajouter un compte                                   |                                                                                                    |                                                                                                    |  |  |  |  |
|          | Enregistrer les<br>pièces jointes<br>Paramètres<br>Obten                                       |                                                                     |                                                                                                    | res du compte<br>paramètres de ce compte, ou configurer d'autres connexions.<br>: l'application Outlook pour iPhone. iPad. Android ou Windows 10 Mobile. |  |  |  |  |
|          |                                                                                                | du compte *                                                         | 2                                                                                                    |                                                                                                    |  |  |  |  |
|          | Compte<br>Office<br>Paramètres de la<br>Gérez la taille de votre bo<br>procédant à un archivag |                                                                     |                                                                                                    | s de la boîte aux lettres<br>votre boîte aux lettres en vidant les éléments supprimés et en<br>archivage.                                                |  |  |  |  |
|          |                                                                                                |                                                                     |                                                                                                    |                                                                                                    |  |  |  |  |
|          | Support<br>Options                                                                             | Gérer les règles et<br>les alertes                                  | Règles et alertes<br>Les règles et les alertes permettent d'organiser les courriers entrants et de recevoir des<br>mises à jour lors de l'ajout, de la modification ou de la suppression d'éléments. |                                                                                                    |  |  |  |  |
|          | Quitter                                                                                        |                                                                     |                                                                                                    |                                                                                                    |  |  |  |  |
|          |                                                                                                | Gérer les<br>compléments COM                                        | Compléments COM lents et désactivés<br>Gérer les compléments COM qui affectent votre expérience Outlook.                                                                                             |                                                                                                    |  |  |  |  |
| Pa<br>du | aramètres<br>I compte <del>*</del>                                                             | Paramètres du<br>Modifier les paramètre<br><u>Obtenez l'applica</u> | I COMPte<br>es de ce compt<br>tion Outlook p                                                                                                    | e, ou configurer d'autres connexions.<br>our iPhone, iPad, Android ou Windows 10 Mobile.                                                                 |  |  |  |  |
|          | Param <u>è</u> tres du<br>Permet d'ajout<br>de modifier les                                    | i compte<br>er et de supprimer des con<br>paramètres de connexion   | mptes ou<br>existants.                                                                                                    | aux lettres<br>es en vidant les éléments supprimés et en                                                                                                 |  |  |  |  |
|          | <u>Modifier le pro</u><br>Redémarrer Mie<br>profil.                                            | o <b>fil</b><br>crosoft Outlook et choisir                          | un autre                                                                                                    | }                                                                                                    |  |  |  |  |
|          | Gérer les profi                                                                                | ils                                                                 | 1.00                                                                                                    |                                                                                                    |  |  |  |  |
|          | Ajoutez et supp<br>paramètres d'u                                                              | orimez des profils, ou moo<br>n profil existant.                    | lifiez les                                                                                                    | organiser les courriers entrants et de recevoir des<br>lífication ou de la suppression d'éléments.                                                       |  |  |  |  |
|          | es alertes                                                                                     |                                                                     |                                                                                                    |                                                                                                    |  |  |  |  |

#### Cliquez sur Nouveau.

| dresse de courrier  | Fishions de de  | na fan Elwa DCC   | Lister Characterist | Color deine laters                                   | t Colondoine autili |  |  |
|---------------------|-----------------|-------------------|---------------------|------------------------------------------------------|---------------------|--|--|
| 🗟 Nouveau. 🔊 🛠      | Réparer         | Modifier          | Définir par défaut  | X Supprimer                                          |                     |  |  |
| Nom S               |                 |                   | Туре                |                                                      |                     |  |  |
| •                   |                 |                   | IMAP/SMTP (e        | IMAP/SMTP (envoyer à partir de ce compte par défaut) |                     |  |  |
| autors (1776)       |                 |                   | IMAP/SMTP           |                                                      |                     |  |  |
| autor diverget      |                 |                   | IMAP/SMTP           |                                                      |                     |  |  |
| and splitting       |                 |                   | IMAP/SMTP           |                                                      |                     |  |  |
| and split address   |                 |                   | IMAP/SMTP           |                                                      |                     |  |  |
|                     |                 |                   |                     |                                                      |                     |  |  |
|                     |                 |                   |                     |                                                      |                     |  |  |
| e compte sélectionr | né remet les no | uveaux messages   | à l'emplacement sui | vant :                                               |                     |  |  |
|                     | -               | Boîte de          | réception           |                                                      |                     |  |  |
|                     |                 | bies de deservice | reception           |                                                      | -                   |  |  |

Une fenêtre Outlook apparait.

Appuyez sur la flèche à droite d'**Options avancées (1)** pour obtenir l'onglet **Configurer mon compte manuellement (2)**.

Cochez ensuite la case «Configurer mon compte manuellement».

Cliquez sur connexion (3).

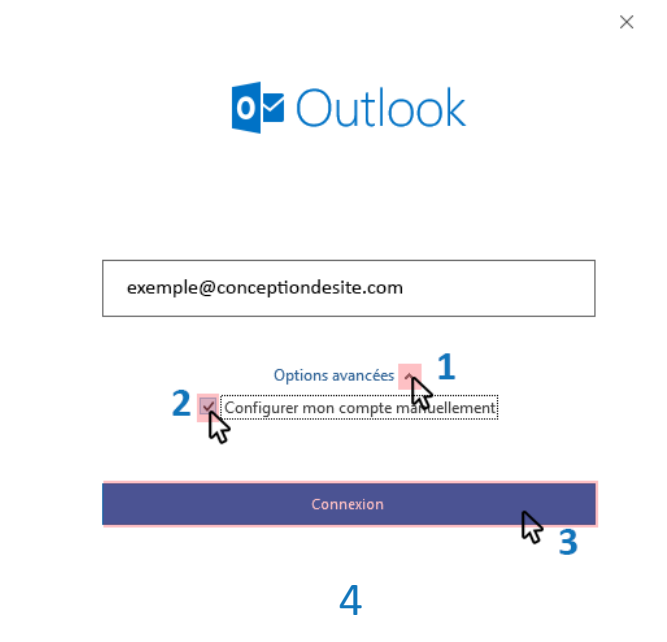

Une nouvelle fenêtre Outlook apparait.

Comme précédemment expliqué, libre à vous de choisir votre configuration. Vous avez le choix entre le serveur de réception **POP** et le serveur de réception **IMAP**.

Dans cet exemple, nous avons choisi IMAP.

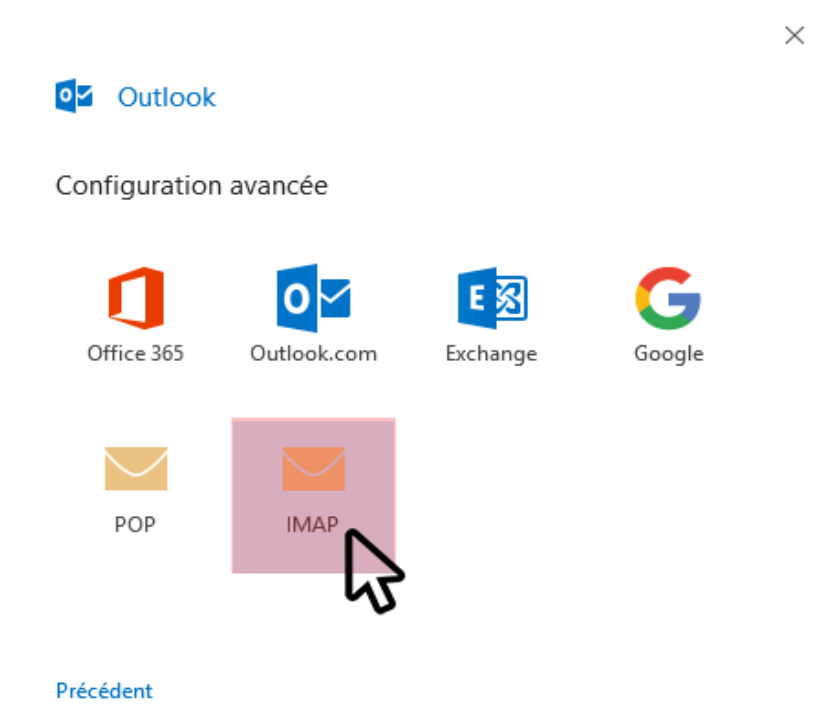

**ATTENTION !** Que vous choisissiez le protocole POP ou IMAP, le nom de serveur s'appelera <u>toujours</u> pop.«**votrenomdedomaine**»... Exemple:

pop.conceptiondesite.com

Voir l'exemple suivant.

Si vous avez choisi IMAP, voici la fenêtre qui s'ouvre.

Ce qu'il est important de changer :

- Pour le courier entrant : Le nom du serveur sera pop.«votrenomdedomaine»... Le Port doit être 143 Et la Méthode de chiffrement : Aucun
- Pour le courrier sortant: Le serveur est smtp.«votrenomdedomaine»... Le Port doit être 587 Et la Méthode de chiffrement : Aucun

Dans le cas où vous avez choisi POP,

Ce qu'il est important de changer :

- Pour le courrier entrant : Le serveur est pop.«votrenomdedomaine»... Le Port doit être 110 Et la Méthode de chiffrement : Aucun
- Pour le courrier sortant : Le serveur est smtp.«votrenomdedomaine»... Le Port doit être 587 Et la Méthode de chiffrement : Aucun

**Avant** 

#### Cliquez ensuite sur Suivant.

| Paramètres de compte IMAP                                                      | F |
|--------------------------------------------------------------------------------|---|
| exemple@conceptiondesite.com (Ce n'est pas vous ?)                             | e |
| Courrier entrant                                                               | ( |
| Serveur imap.conceptiondesite.com Port 993                                     | S |
| Méthode de chiffrement SSL/TLS 💌                                               | N |
| Exiger l'authentification par mot de passe sécurisé (SPA) lors de la connexion |   |
| Courrier sortant                                                               | ( |
| Serveur smtp.conceptiondesite.com Port 587                                     | S |
| Méthode de chiffrement STARTTLS 💌                                              | N |
| Exiger l'authentification par mot de passe sécurisé (SPA) lors de la connexion |   |
| Précédent Suivant                                                              | F |

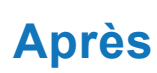

| Paramé                                                                         | tres de compt                         |                   |                       |                |  |  |
|--------------------------------------------------------------------------------|---------------------------------------|-------------------|-----------------------|----------------|--|--|
| exemple@                                                                       | conceptiondesit                       | (Ce n             | (Ce n'est pas vous ?) |                |  |  |
|                                                                                |                                       |                   |                       |                |  |  |
| Courrier (                                                                     | entrant                               |                   |                       |                |  |  |
| Serveur                                                                        | erveur pop conceptiondesite.com       |                   |                       | 143            |  |  |
| Méthode                                                                        | de chiffrement                        | Aucun             | *                     |                |  |  |
| Exiger<br>conne                                                                | l'authentificatior<br>xion<br>sortant | n par mot de pass | e sécurisé (Sl        | PA) lors de la |  |  |
| Serveur                                                                        | smtp.conception                       | ndesite.com       | Port                  | 587            |  |  |
| Méthode                                                                        | de chiffrement                        | Aucun             | •                     |                |  |  |
| Exiger l'authentification par mot de passe sécurisé (SPA) lors de la connexion |                                       |                   |                       |                |  |  |
| Précéden                                                                       | +                                     |                   |                       | Suivant        |  |  |

Rentrez ensuite le mot de passe de l'adresse mail paramétrée. Cliquez sur **Connexion** 

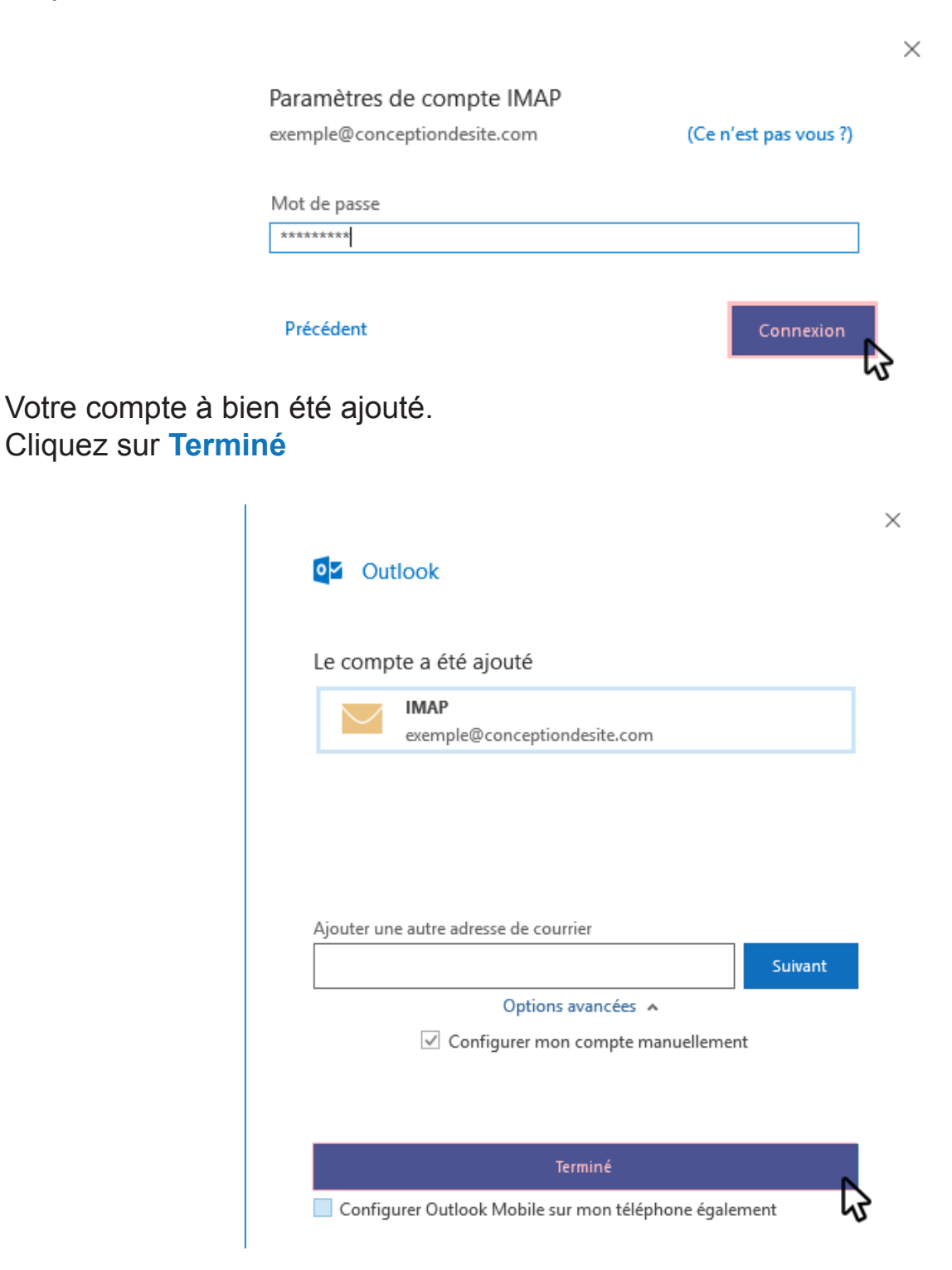